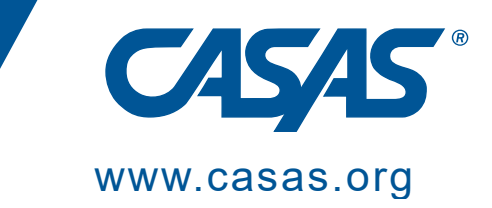

## **CASAS Online Training**

# **Frequently Asked Questions**

© 2024 CASAS — Comprehensive Adult Student Assessment Systems.

All rights reserved. February 2024

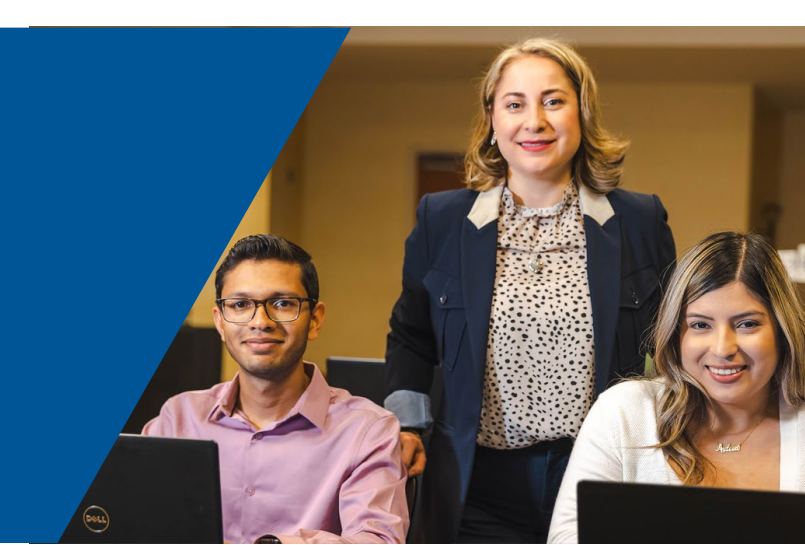

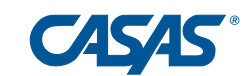

### 1. How do I enroll in a training?

Click on the training. The training will open. Click **Enroll me** and the training will be added to your Dashboard.

| CASAS | ,<br>Home Dashboard My courses                                                                                                    |
|-------|----------------------------------------------------------------------------------------------------|
|       | CASAS eTests Coordinator – Testing Management                                                                                                    |
|       | Enrollment options                                                                                                    |
|       | CASAS eTests Training<br>→)                                                                                                    |
|       | <u>CASAS eTests Coordinator – Testing Management</u><br>This training aims to quickly teach you the essentials of testing management with CASAS eTests software in easy<br>familiar with using CASAS eTests in a coordinator role. |
|       | Tech Support<br>Contact                                                                                                    |
|       | ✓ Self enrollment (Student)                                                                                                    |
|       | No enrollment key required.                                                                                                    |
|       | Enroll me                                                                                                    |

### 2. What is my "Dashboard"?

Your **Dashboard** displays the trainings in which you are enrolled. When you enroll in a training, it's automatically saved to your **Dashboard**.

| CASAS | Home Dashboard My courses                               |                                                    | ↓ ♀ You are logged in                              |
|-------|---------------------------------------------------------|----------------------------------------------------|----------------------------------------------------|
|       | Dashboard                                               |                                                    |                                                    |
|       | Course overview                                         |                                                    |                                                    |
|       | All v Search                                            |                                                    | Sort by course name 🗸 🛛 Card 🗸                     |
|       |                                                         |                                                    |                                                    |
|       | CASAS eTests Proctor – Administering Tests 70% complete | Module 1: CASAS Implementation Basics 82% complete | Module 2: CASAS eTests Implementation 60% complete |
|       |                                                         |                                                    |                                                    |
|       | Module 4b: Instructional Reports                        | Proctor Remote Testing Agreement                   |                                                    |
|       | 26% complete                                            | 100% complete                                      |                                                    |

You can return to your Dashboard any time to:

- Finish a training
- Review the content of a training
- Check to see whether a training is 100% complete

If you don't see your trainings on your Dashboard, be sure your view is set to All.

| CASAS                    | Home Dashboard My courses    |  |  |
|--------------------------|------------------------------|--|--|
| Welcome back, Teacher! 👋 |                              |  |  |
|                          | Course overview              |  |  |
|                          | All - Search                 |  |  |
|                          | All     In progress          |  |  |
|                          | Future<br>Past               |  |  |
|                          | Starred preting Test Results |  |  |
|                          | 0% complete                  |  |  |

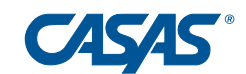

### 3. How can I get my Certificate of Completion?

Once you have:

- Completed all units of the training
- Achieved the required scores on all Checks for Understanding

the **Training Completion** section will open at the bottom of the **Course Index**. (See question #4). Complete and submit the **Test Security Agreement**, and a PDF of your **Certificate** will be available for download and printing.

CASAS STRONGLY RECOMMENDS SAVING A COPY OF YOUR CERTIFICATE ON YOUR COMPUTER FOR FUTURE REFERENCE. WE ALSO SUGGEST YOU SEND A COPY TO YOUR PERSONAL EMAIL AND SAVE IT TO THE CLOUD AS A BACKUP.

| Home Dashboard My c                           | purses                                                                                                    | A D                                              |
|-----------------------------------------------|----------------------------------------------------------------------------------------------------|--------------------------------------------------|
| Course Grades More ↓                          |                                                                                                    |                                                  |
| ×                                             | COUESTIONNAIRE<br>Test Security Agreement                                                                                                    | ✓ Done: Submit this questionnaire to complete it |
| Unit 2. Testing Overview                      |                                                                                                    |                                                  |
| Unit 2. ACTIVITY: Sample                      | CONGRATULATIONS!<br>To get your certificate, click the link below.                                                                                                    | CASAS                                            |
| Unit 2. Check for Underst                     | The certificate is sent to you automatically as an email attachment                                                                                                    |                                                  |
| ✓ Unit 3. Intake Process                      | <ul> <li>Check the email you use to log in to training for a *.pdf copy of your certificate.</li> </ul>                                                                                                   |                                                  |
| Unit 3. Intake Process                        | <ul> <li>Please add noreply@casas.org as a trusted contact to receive a copy of your certificate.</li> <li>Check your spam folder if you do not find the email with your certificate attached.</li> </ul> |                                                  |
| Unit 3. Check for Underst                     | From your email account:<br>• You can also SAVE or PRINT your certificate.                                                                                                    |                                                  |
| <ul> <li>Unit 4. Measuring Progre</li> </ul>  | <ul> <li>If you do not see an email from CASAS, check your spam folder for an email from noreply@casas.org.</li> <li>You can also log in to training again until lung 30 to:</li> </ul>                   |                                                  |
| Unit 4. Measuring Progress                    | Get another copy of your Certificate.                                                                                                    |                                                  |
| <ul> <li>Unit 4. Check for Underst</li> </ul> | Review training materials.                                                                                                    |                                                  |
| ✓ Unit 5. Results & Reports                   | CERTIFICATE                                                                                                    | ✓ Done: View                                     |
| Unit 5. Results, Reports &                    | Certificate of Completion                                                                                                    |                                                  |
| <ul> <li>Unit 5. Check for Underst</li> </ul> |                                                                                                    |                                                  |
| ✓ Unit 6. Wrap Up! What's                     |                                                                                                    |                                                  |
| Unit 6. Wrap-up! What's N                     | Contact ue                                                                                                    | Get the Mobile App                               |
| Unit 6. ACTIVITY: Closing                     |                                                                                                    |                                                  |
| ✓ Training Completion                         | [Astrid Robitaille] You are logged in as SOFIA AGUILERA<br>(Log out)                                                                                                    | Download on the                                  |
| Test Security Agreement                       | Get the Mobile App                                                                                                    | App Store                                        |
| Certificate of Completion                     | © 2023 by CASAS. All rights reserved. Privacy Policy.                                                                                                    |                                                  |

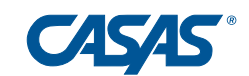

## 4. How do I know if I've completed all the units of the course?

A Unit is complete when the dot next it in the **Course Index** is green and all the labels on the right change from **To Do** to **Done**.

|                                     | <ul> <li>Getting Started With CASAS</li> </ul>                                                |                                                                                  |
|-------------------------------------|-----------------------------------------------------------------------------------------------|----------------------------------------------------------------------------------|
| ×                                   | -                                                                                             |                                                                                  |
|                                     | Begin with About This Training I below.                                                       |                                                                                  |
| ✓ Module 1: CASAS Imple             |                                                                                               |                                                                                  |
| O About This Training               | _                                                                                             |                                                                                  |
| ✓ Unit 1. About CASAS               | About This Training                                                                           | To do: View                                                                      |
| Unit 1. About CASAS                 |                                                                                               |                                                                                  |
| Ut it 1. ACTIVITY: Get*             | ASAS                                                                                          |                                                                                  |
| Utit 1. Check     Make sure all the | e "dots" are green                                                                            |                                                                                  |
| ✓ Ur it 2. Testing                  | 's assessment process?                                                                        |                                                                                  |
| Ur It 2. Testing Overview           | <ul> <li>How can it be improved to benefit students, teachers, and administrators?</li> </ul> |                                                                                  |
| Ur it 2. ACTIVITY: Sample           | вок                                                                                           | ✓ Done: View                                                                     |
| Ur it 2. Check for Underst          | Unit 1. About CASAS                                                                           |                                                                                  |
| ✓ UI it 3. Intake Process           |                                                                                               |                                                                                  |
| Ur it 3. Intake Process             | FEEDBACK                                                                                      | ✓ Done: Submit feedback                                                          |
| Urit 3. Check for Underst           | Make sure all areas are marked "Done"                                                         |                                                                                  |
| ✓ Ur it 4. Measuring Progr          |                                                                                               | · Danas Gaussian a surada                                                        |
| Ur it 4. Measuring Progre           | Unit 1. Check for Understanding                                                               | <ul> <li>Done: Receive a grade</li> <li>Done: Receive a passing grade</li> </ul> |
| • Unit 4. Check for Underst         |                                                                                               |                                                                                  |

If your **Course Index** isn't showing on the left side of your screen, you can open it by clicking the blue tab:

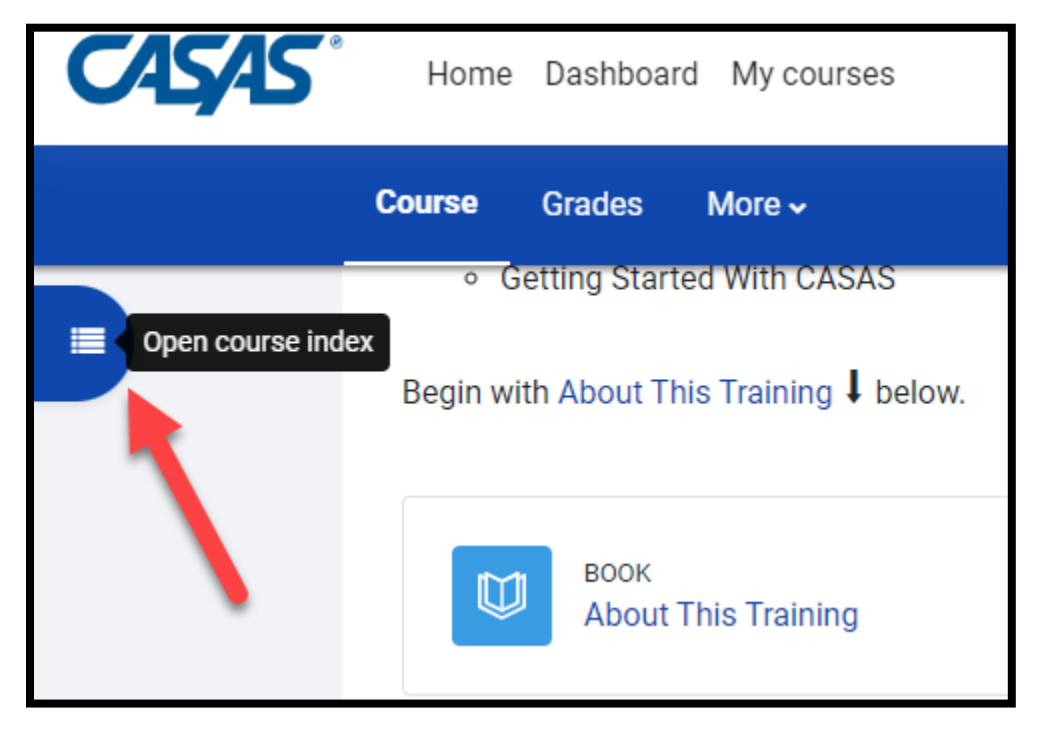

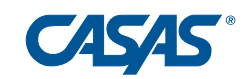

### 5. I'm certain I completed the training. Why can't I find my Certificate of Completion?

If your **Certificate of Completion** isn't available at the bottom of your **Course Index**, it means that you haven't completed all the units of the training, or you haven't achieved the required score on one or more Checks for Understanding. Check your Dashboard to see whether it shows 100% completion. If it doesn't, go into the training and look for white dots and **to do labels**, then complete those units. (see #4 above).

| CASAS" | Home Dashboard My courses                  |
|--------|--------------------------------------------|
|        | Dashboard                                  |
|        | Course overview                            |
|        | All 🗸 Search                               |
|        |                                            |
|        |                                            |
| _      | CASAS eTests Proctor - Administering Tests |
|        | 60% complete                               |

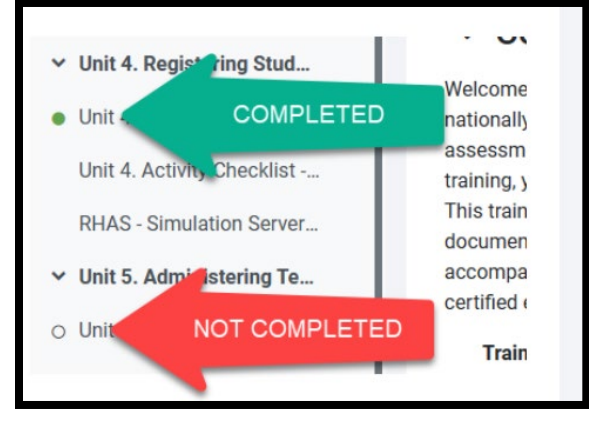

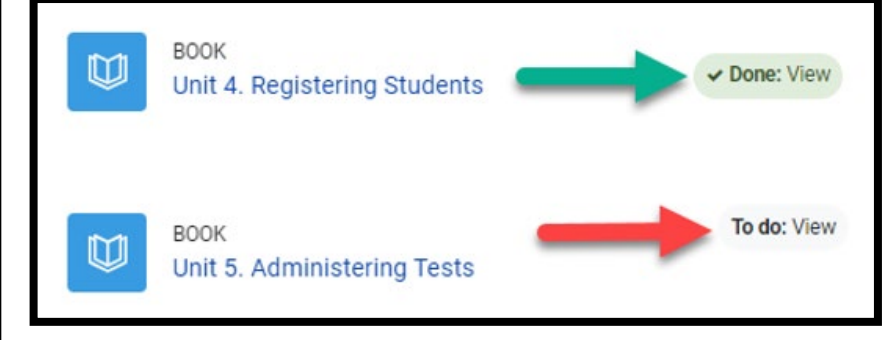

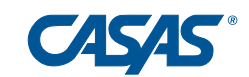

### 6. I completed a training two years ago. Where can I print a copy of my Certificate of Completion?

**Certificates of Completion** are only kept for the duration of the Program Year in which they are earned. This is why we strongly encourage trainees to download and save their certificates.

Certificates are emailed to the email address linked to your account, so search your inbox, junk, and spam folders for previously earned certificates.

Additionally, training history is available for the previous five years. Please check your training history (see question #7) to verify your records.

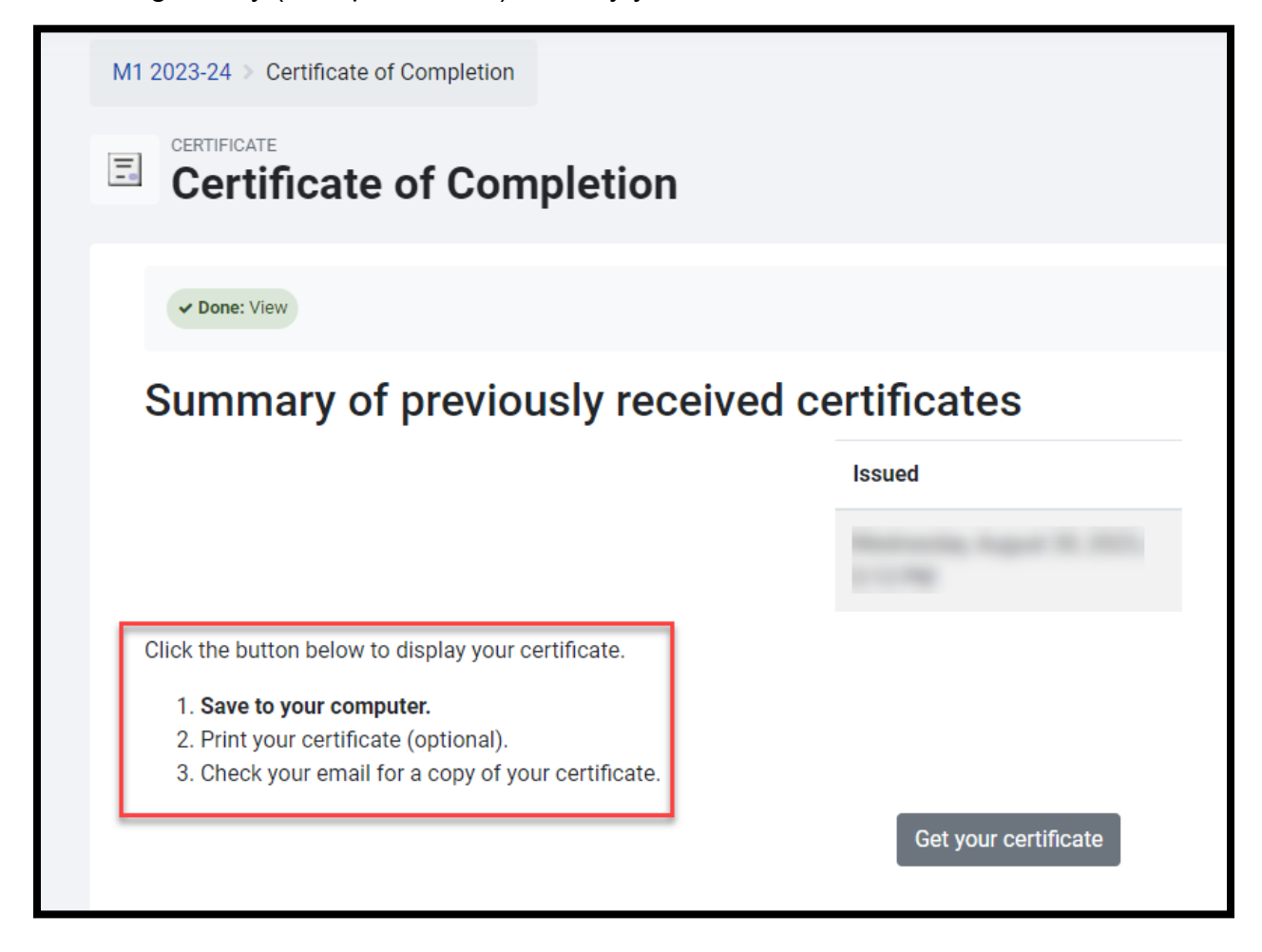

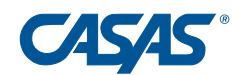

### 7. How can I check my Training History?

Check your **Training History** by following these steps:

- Sign into the CASAS homepage
- Click your name at the top center of the page
- Scroll down. Your Training History is at the bottom of the page

| CASAS                      |                               | Search                                     | >> We                 | lo me, <u>Teacher 31</u> Logout About Co |
|----------------------------|-------------------------------|--------------------------------------------|-----------------------|------------------------------------------|
| Home Product Overviews     | Training and Support          | Education Providers                        | Workforce Development | Business and Industry Social Medi        |
| <u>Home</u> > View Profile |                               |                                            |                       |                                          |
| User Profile               |                               |                                            |                       |                                          |
|                            |                               | Full Name                                  | Teacher 31            |                                          |
|                            |                               | Email Address                              | teacher31@rhas.org    |                                          |
| The following inf          | ormation is collected to r    | ecord the Primary Lo                       | ocation where you w   | /ork.                                    |
|                            |                               | Country                                    | UNITED STATES OF AN   | IERICA                                   |
|                            |                               | State                                      | CALIFORNIA            |                                          |
|                            | (if c                         | Province/Region<br>county other than U.S.) |                       |                                          |
|                            |                               | Organization Name                          | CASAS                 |                                          |
|                            | (If you work for an organizat | Site Name<br>tion with multiple sites)     | CASAS                 |                                          |
|                            |                               | Street Address                             | 5151 Murphy Canyon Re | d Ste #220                               |
|                            |                               | City                                       | San Diego             |                                          |
|                            |                               | Zip/Postal Code                            | 92123                 |                                          |
|                            |                               | Phone #                                    |                       |                                          |
|                            |                               | Fax#                                       |                       |                                          |
|                            | Yes, I would like to receive  | email and newsletters                      | Not Selected          |                                          |
|                            | What category best describ    | bes your organization?                     |                       |                                          |
| Training History           |                               | Edit Profile                               | Change Passwo         | rd                                       |
| Certification              |                               |                                            |                       | Completion Date                          |
| Module 1 - IT Basics Certi | fication                      |                                            |                       | 12/22/2023                               |
| CASAS Assessments Ove      | erview                        |                                            |                       | 11/10/2023                               |
| Implementation Training -  | Module 1 & 3                  |                                            |                       | 9/1/2023                                 |
| Module 3 - Paper IT Certif | fication                      |                                            |                       | 8/31/2023                                |
| Implementation Training -  | Module 1 & 2                  |                                            |                       | 8/31/2023                                |
|                            |                               | Р                                          | rint                  |                                          |

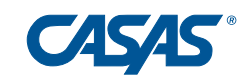

#### HELP! I'm still lost!

You can always get assistance by contacting CASAS. We are happy to help!

training@casas.org

Please include your first and last name, and the training title and issue with which you need assistance.